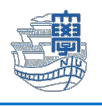

## 迷惑メール (Web メール)

## ※迷惑メールを遮断したい場合

Web メールにサインインし、遮断したいメールを選択し、上部にある「報告」の「↓」をクリックし「迷惑メールの報告」をクリックします。

| Outlook         | Q 検索           |                 |               |          |
|-----------------|----------------|-----------------|---------------|----------|
| ☰ <u>ホーム</u> 表示 | ヘルプ            |                 |               |          |
| ☑ 新規メール ~       | 💮 削除 🗸 🖻 アーカイブ | ① 報告 🧹 🚿 一括処理   | С₀ 移動先 〜 🧹 返信 | ≪∖ 全員に返信 |
| ∽ フォルダー         |                | 5 ① フィッシング詐欺の報告 | ☑ = ₹         | 基準:日付    |
| ~ 🖬 受信トレイ       |                | ⊘ 迷惑メールの報告      |               |          |
| Đ               |                |                 |               |          |
| Đ               |                |                 |               | 1        |
| Ð               |                |                 |               |          |

2. 下図のような画面が表示されたら「レポート」をクリックします。

| 迷惑メールのレポート                                    |
|-----------------------------------------------|
| 迷惑メールの報告は、今後のあなたや他のユーザーの迷惑メール検出の改善に役立ちま<br>す。 |
| 今後このメッセージを表示しない レポート キャンセル                    |

3. 遮断したいメールアドレスを直接入力したい場合

右上の「設定(歯車アイコン)」をクリックします。

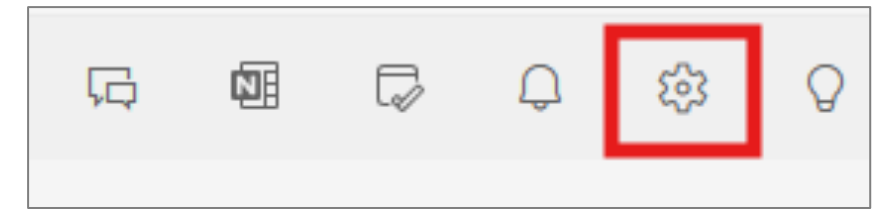

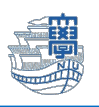

## 

| 設定                | レイアウト                | 迷惑メール                                                            |
|-------------------|----------------------|------------------------------------------------------------------|
| 9、設定を検索           | 作成と返信                |                                                                  |
| ら アカウント<br>へ、 本部  | 添付ファイル               | ゼーノとマークした送信者と下メインのみが安信下レイに配信されます                                 |
| とos ±ntx<br>■ メール | ルール                  |                                                                  |
| Ⅲ 予定表<br>응 連絡先    | 一括処理                 | レキュリティ オノション<br>フィッシング詐欺または米惑メールを報告する場合は、しポートを送信する前に常に私に確認してください |
|                   | 迷惑メール                | 自分の連絡先からのメールを信頼する                                                |
|                   | アクションのカスタマイズ         |                                                                  |
|                   | メールを同期               |                                                                  |
|                   | 転送                   |                                                                  |
|                   | アイテム保持ポリシー<br>S/MIME | 次の送信者またはドメインからの電子メールは(迷惑メール)フォルダーに移動します。                         |
|                   |                      |                                                                  |

5. 表示された入力枠に拒否したいメールアドレスを入力後「OK」をクリックします。

| 十 ブロックする差出人の追加                | Q リストを検索        |
|-------------------------------|-----------------|
| 次の送信者またはドメインからの電子メールは [迷惑メール] | フォルダーに移動します。    |
| @gmail.com                    | <b>キャンセル</b> ОК |

## ※迷惑メールに分類されたメールを除外する場合

Web メールにサインインし「迷惑メール」フォルダをクリックし、迷惑メールから除外したいメールを選択して、上部にある「報告」の「↓」をクリックし「迷惑メールではない」をクリックします。

| ☑ 新規メール ∨    | 前前除 ~ 行 | ヨ アーカイブ | ① 報告 🗸 🗹 一括処理 | € 移動先 ~ | ← 返信 | ≪ 全員に返信 |
|--------------|---------|---------|---------------|---------|------|---------|
| 耖 下書き        | 2       | 1       | ① フィーング詐欺の報告  | 0       | = ₹  | 基準: 日付  |
| ▶ 送信済みアイテム   | /       | ~ 1     | ▶ 迷惑メールではない   |         |      |         |
| ① 再通知設定済み    |         |         |               |         |      |         |
| > 🛈 削除済みアイテム |         |         |               |         |      |         |
| 🐻 迷惑メール      | 2       |         |               |         |      |         |
| 🗇 Archive    |         |         |               |         |      |         |
| ₽ XE         | 30      |         |               |         |      |         |

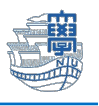

2. 下図のような画面が表示されたら、「レポート」をクリックします。

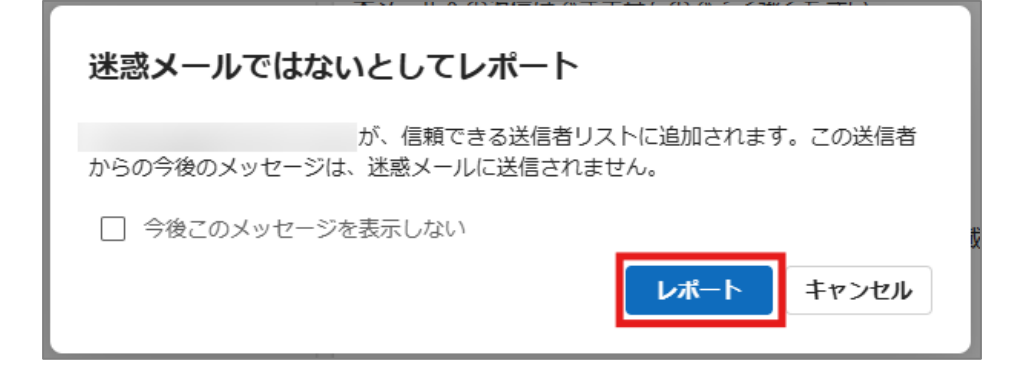

3. 除外メールアドレスを直接入力したい場合

右上の「設定(歯車アイコン)」をクリックします。

| Ģ | Ø | G/ | Q | ŝ | Q |
|---|---|----|---|---|---|
|   |   |    |   |   |   |

「メール」>「迷惑メール」>「信頼できる差出人およびドメイン」>「+信頼できる差出人の追加」をクリックします。

| 設定                                                                 | レイアウト                                                              | 迷惑メール                                                                                                    |  |  |
|--------------------------------------------------------------------|--------------------------------------------------------------------|----------------------------------------------------------------------------------------------------|--|--|
| <ul> <li>Q 設定を検索</li> <li>ら アカウント</li> <li>(効 全般)</li> </ul>       | 作成と返信<br>スマート候補<br>添付ファイル                                          | 厳密<br>セーフとマークした送信者とドメインのみが受信トレイに配信されます                                                                                                    |  |  |
| <ul> <li>メール</li> <li>         一 予定表         ※ 連絡先     </li> </ul> | ルール<br>条件付き書式<br>一括処理<br><b>迷惑メール</b><br>クイック操作                    | <b>セキュリティ オプション</b> <ul> <li>フィッシング詐欺または迷惑メールを報告する場合は、レポートを送信する前に常に私に確     </li> <li>自分の連絡先からのメールを信頼する</li> </ul>                             |  |  |
|                                                                    | アクションのカスタマイズ<br>メールを同期<br>メッセージの取り扱い<br>転送<br>アイテム保持ポリシー<br>S/MIME | <ul> <li>送信者</li> <li>信頼できる差出人およびドメイン</li> <li>ブロックする差出人およびドメイン</li> <li>+ 信頼できる差出人の追加</li> <li>次の送信者からのメールは (述感メール) フォルダーに移動しません。</li> </ul> |  |  |

5. 表示された入力枠に許可したいメールアドレスを入力後「OK」をクリックします。

| 次の送信者からのメールは [迷惑メール] フォルダーに移動しません。 |       |    |  |  |  |  |
|------------------------------------|-------|----|--|--|--|--|
| @gmail.com                         | キャンセル | ОК |  |  |  |  |